### Savjeti i trikovi za Microsoft Outlook

# **Outlook Contacts - osobni adresar** (3)

"Mala crna knjižica" nije otok izoliran od svijeta. Naučite stoga kako u nju uvoziti i iz nje izvoziti kontakte!

#### piše: Roberto Benčić

osad smo se u Outlook školi bavili pojedinačnim unosom i organizacijom kontakata i njihovih informacija. Ako ste na osnovi stečenih znanja i sami probali unijeti sve kontakte koje ste poželjeli unijeti, vjerojatno ste zaključili da je takvo što prilično mukotrpan posao. Nasreću, kako živimo u umreženom svijetu i kako je za pretpostaviti da ste okruženi prijateljima/kolegama koji imaju vlastite kontakte u vlastitim Outlookovima (ili nekim drugim programima za PIM i e-mail poslove, nije bitno) vjerojatno će vam se atraktivnom činiti mogućnost da kontakte u svojem Outlooku možete stvoriti i unošenjem iz datoteka koje vam vaši prijatelji/kolege dostave e*mailom* ili na drugi način stave na raspolaganje (npr. stavljanjem na neko mjesto koje možete dohvatiti preko uredske lokalne mreže).

Za svrhu uvoza i izvoza kontakata, Outlook vam pruža mogućnosti njihovog unosa iz poruka koje su poslane samo vama, iz poruka koje su poslane nekoj skupini koje ste vi dio, kao i iz poruka koje ste vi poslali (a iz nekog razloga primatelji već nisu zavedeni kao kontakt). Također, unos će biti moguć i direktnom razmjenom kontakata (njihovim slanjem i primanjem u obliku attachmenta, kao bilo koje druge datoteke) te "masovnim" izvozom svih (ili samo odabranih) kontakata u odgovarajući oblik datoteke te njezinog prenošenja i uvoza na neko drugo računalo, u isti (Outlook) ili neki drugi program za rad s *e-mailom*.

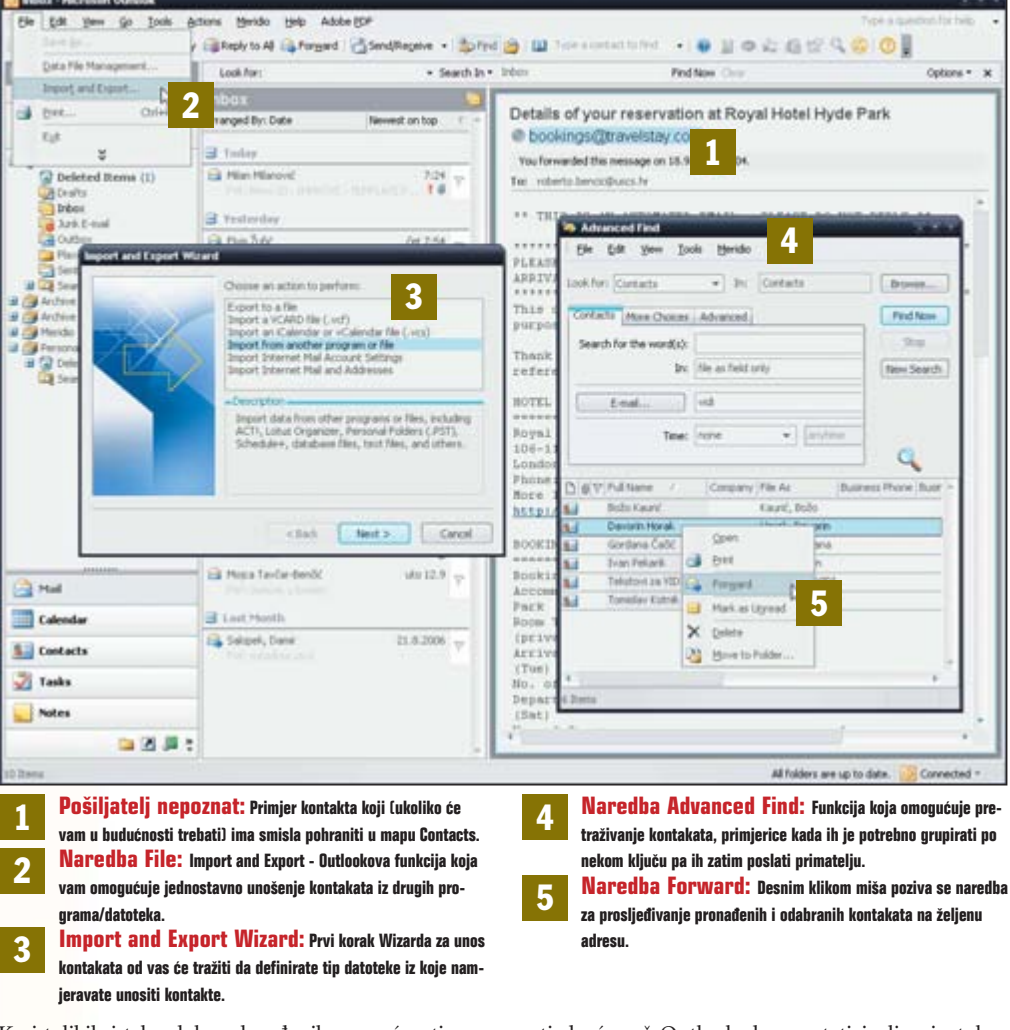

Kraj tolikih i tako dobro dorađenih mogućnosti razmjene kontakata stvarno teško da bi se moglo očekivati da će vaš Outlook dugo ostati izolirani otok u moru interneta! No krenimo redom.

### Automatizirani unos kontakata

|   | en Santaine - San | 10 10 10 10 10 10 10 10 10 10 10 10 10 1                                                                                                    |   |
|---|-------------------|----------------------------------------------------------------------------------------------------|---|
| • | Anne alla         | Details of your reservation at Royal Hatel Hyde Park<br>@ Incompact Internations com<br>Incommentation<br>Incommentation                                                                                                    |   |
| - | 14 (in 197 a)     | UNLE IS DEFENDING<br>- States in State 2.58 a.m.<br>- States and State 2.59 a.m.<br>- States and States and States and States and States<br>- States and States and States and States and States and States<br>- States and States and States and States and States and States<br>- States and States and States and States and States and States<br>- States and States and States and States and States and States<br>- States and States and States and States and States and States<br>- States and States and States and States and States and States<br>- States and States and States and States and States and States<br>- States and States and States and States and States and States<br>- States and States and States and States and States and States<br>- States and States and States and States and States and States<br>- States and States and States and States and States and States<br>- States and States and States and States and States and States<br>- States and States and States and States and States and States<br>- States and States and | Î |
|   | - 100<br>         | present realizes basis from the upper active.<br>1 Special requests are and to the animalization basis<br>contact for guarantees.<br>2 From faithering and Alffer from the schema row pro-<br>grammers.                                                                                                    |   |
|   |                   | Cartillation an extra the following contact metals,<br>7 These each to ands using the following contact metals,<br>built out (2019 511 400, come have blogs upt, Norfy),<br>Record and the contact of the second second se                            |   |

1: Na Navigacijskom oknu kliknite na Inbox pa na listi zaglavlja poruka pronađite poruku primljenu od osobe koju želite dodati na svoj popis kontakata. U kontakte na ovaj način možete dodati i ostale primatelje (ukoliko se takvi nalaze u zaglavlju poruke), a stvar funkcionira i obratno, tj. u porukama koje ste vi poslali na adresu primatelja kojeg prethodno niste spremili kao kontakt, pa to upravo želite učiniti. Kako smo već napomenuli u prošloj Outlook školi, podaci o kontaktima mogu se, osim ručno, uvoziti i na još neke • načine. I dobro je da je tako, s obzirom na to da upisivanje kontakta može biti prilično mukotrpan posao. Jedan od načina unosa kontakata je iz podataka koje dobivate u zaglavljima *e-mail* poruka.

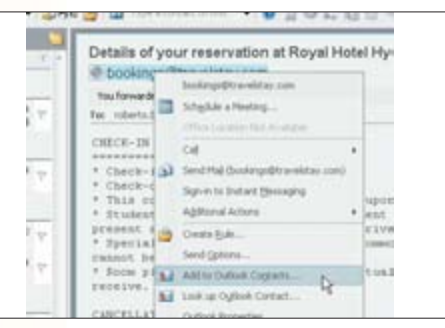

2: Kliknite desnom tipkom miša na pošiljatelja (ili na nekog od primatelja) pa u padajućem izborniku pozovite naredbu Add to Outlook Contacts: Outlook će otvoriti novu karticu kontakta i u nju automatski upisati sve podatke koje je mogao izvući iz zaglavlja poruke. Iako će to najčešće biti samo ime i prezime pošiljatelja te njegova *e-mail* adresa - i to će (za početak) biti sasvim dovolino.

| Departments |   | Micigar's name:     | 1      |
|-------------|---|---------------------|--------|
| (Pipe)      |   | Automatics material |        |
| Colevane [  |   |                     |        |
| Nationary ( |   | -                   | 1      |
| Taljer      |   | Service:            | New    |
| setu:       | 1 | interesting .       | Steel. |

3: Ukoliko želite, dopunite i ostale podatke, a zatim spremite i zatvorite kontakt. Ako školu dosad niste pratili, ponavljamo još jednom: kontaktu možete dodati "mali milijun" informacija: adrese, brojeve telefona, podatke o zaposlenju, obiteljske podatke (supružnik, djeca, rođendani i sl.), možete dodati sliku i druge datoteke, a po želi definirati i potpuno nov, samo vama zanimljiv tip informacije.

## **OUTLOOK SAVJETI**

### Uvoz iz drugih programa

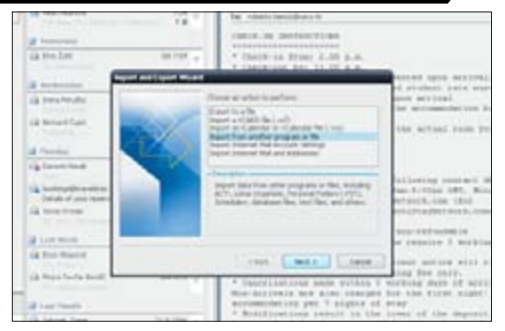

1: Pozovite naredbu File - Import and Export; pa u okviru Import and Export Wizard na popisu Choose an action to perform odaberite opciju Import Internet Mail and Addresses, ukoliko kontakte mislite uvesti iz Outlook Expressa, Import a VCARD File ukoliko uvozite vCard tip kontakta (više o njemu u zadnjemu ovomjesečnom savjetu) ili Import from other program or file ukoliko je riječ o datoteci općeg oblika.

Osim prikupljanjem podataka iz prispjelih e-mail poruka, Outlookove kontakte možete stvoriti i njihovim uvoženjem iz datoteka drugih programa za upravljanje osobnim podacima (npr. Lotus Organizer, pa i Access ili Excel) te za rad s *e-mailom* (npr. Outlook Express, Mozilla Thunderbird) i sl..

Treći način unošenja kontakata je da vam ih netko dostavi poštom, a istim mehanizmom i vi možete svoje kontakte

slati drugima. Ukoliko i primatelj rabi Outlook, tada kontakte možete razmjenjivati direktno, a ukoliko je u pitanju neki

| X | ACTI 3., 4.s., 2000 Contact Manager for Windows<br>Comma Separated Vision (DOS)<br>Comma Separated Vision (DOS)<br>Lotics Operater 4.s<br>Lotics Operater 5.s<br>Movement Actions<br>Movement Actions<br>Provinced Comma<br>Permission Actions<br>Provinced Common<br>Permission Actions Book | • |
|---|----------------------------------------------------------------------------------------------------|---|
|   | < Ball Net > Care                                                                                                    |   |

2: Kliknite na Next pa u okviru Outlook Import Tool označite program iz kojeg želite uvesti kontakte. Ukoliko je riječ o Outlook Expressu, u okviru Import Addresses isključite opcije Import Mail i Import Rules (pretpostavljamo da želite uvesti samo kontakte), a ukoliko je pak riječ o nekomu drugom formatu pomoću gumba Browse označite datoteku za uvoz (File to import). Opet kliknite na gumb Next.

| Pre to eport: EKonnet/Hoberto/Hy Data Sourcet() Brownet Actions Control Teplace diplotes with tens imported |
|----------------------------------------------------------------------------------------------------|
| Alow duplicates to be created Do not import duplicate times                                                 |
| < Sub. Next > Caval                                                                                         |

3: U okviru Import Addresses još označite odredište uvezenih adresa (Outlookova mapa Contacts), odredite što s duplikatima (ignoriranje, prepisivanje ili dopisivanje postojećim kontaktima) pa kliknite na Finish: Outlook će importirati pronađene kontakte te će vas o rezultatima izvijestiti u okviru Import Summary. Na kraju, uvezene kontakte možete dodatno urediti kako je to već ranije objašnjeno.

### Slanje i primanje *e-mailom*

| CARNAL TR                                                                                                    | Cereare                                                                                                    |                  |  |                                                                                                    |     |
|----------------------------------------------------------------------------------------------------|----------------------------------------------------------------------------------------------------|------------------|--|----------------------------------------------------------------------------------------------------|-----|
| Re Laberts<br>La Carden<br>La Carden Sunda<br>La Carden Sunda<br>La Carden Sunda<br>La Carden Sunda<br>La Carden Sunda<br>La Carden Sunda<br>Carden Sunda<br>Carden Sunda<br>Carden Sunda<br>De Carden<br>De Carden | Secon, Igo<br>Alexanow<br>Nachaon<br>Nachao<br>Nachao<br>Na | allasti atlisita |  | and a second second sec | + 1 |

1: Označite kontakt koji želite poslati, kliknite na nj desnom tipkom miša pa iz padajućeg izbornika pozovite naredbu Forward. Otvorit će se okvir za novu poruku Forward, koji će već sadržavati označenu kontaktnu stavku. Želite li uz ovu poslati i druge stavke, pozovite naredbu Insert -Contacts pa u okviru Insert Contact odredite ostale kontakte koje želite poslati.

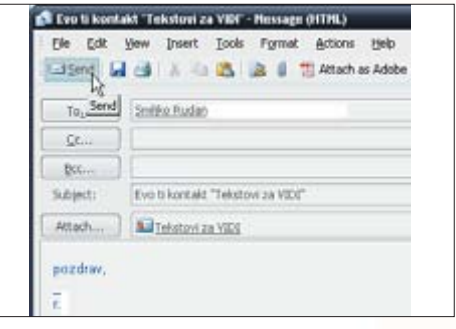

drugi program, koristite se univerzalnim formatom vCard.

2: Svi kontakti dodani poruci bit će dodani kao prilog (attachment). Ukoliko želite, poruci možete dodati i druge vrste priloga, a možete i napisati neki tekst (dapače, to bi bilo i poželjno jer spada u Internetski bonton). Na kraju vam još preostaje da u polju To odredite primatelja (ili više njih), te kliknete na gumb Send (Po potrebi kliknite i na gumb Send/Receive) - baš kao da šaljete običnu *e-mal*i poruku.

| Elle Edit Yew  | Insert Iools Format Act    | ions He   |
|----------------|----------------------------|-----------|
| General Detail | ave and Close Certificates | All Field |
| Full Name      | Tekstovi za VIDI           |           |
| Job title:     |                            | e         |
| Company:       |                            |           |
| -              | Teletoni za vittit         |           |

3: Pohranjivanje primljenih kontakata još je jednostavnije od njihovog slanja: dvaput kliknite na zaglavlje primljene poruke koja sadrži kontakt koji želite pohraniti, tako da je otvorite. U prozoru poruke dvaput kliknite na ikonu kontakta: pojavit će se okvir Contacts. Sada kliknite na gumb Save and Close: informacije o primljenom kontaktu bit će spremljene u mapu Contacts.

### Spremanje u datoteku

|                                                                                                    | · baddr trutt            |                                          | 10.00    |                                     |            | Sphere |
|----------------------------------------------------------------------------------------------------|--------------------------|------------------------------------------|----------|-------------------------------------|------------|--------|
| -                                                                                                    | Address of the           | MCL stage<br>Machine<br>Tex State        | alase i  | Rahl, Andrea<br>Analysis<br>Salahan | 1.         |        |
| 1.11<br>1.11<br>1.11                                                                                                    | And Contract Internation | - 1 h                                    | Satura . |                                     |            |        |
| And<br>Second and a second second | Larts Larts Larts        | 1 14 1 14 1 14 1 14 1 14 1 14 14 14 14 1 |          |                                     | (Bre Sard) |        |
|                                                                                                    | 100                      | - (11 - 1)                               |          |                                     | 4          |        |

1: Označite kontakt koji želite spremiti. Ukoliko želite, možete istovremeno označiti i više kontakata: pritiskom na tipku Control možete označiti više pojedinačnih (i neovisnih) kontakata, a pritiskom na tipku Shift možete označiti određeni rang kontakata (od-do). Kontakte također iz gomile možete izdvojiti i korištenjem funkcije Tools - Advanced Find, i upisom želienih parametara. lako je Outlook zamišljen kao centralno mjesto vaše komunikacije s vanjskim svijetom, ponekad će vam neki kontakt biti zgodno pretvoriti i u neki "neutralni" format, koji će biti čitljiv i u drugim programima koji mogu imati potrebu za kontaktnim informacijama.

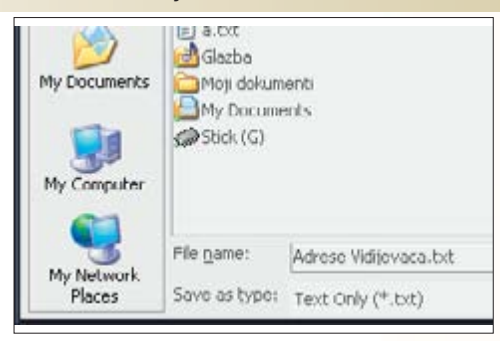

2: Kada ste kontakte našli i odabrali, pozovite naredbu File - Save As pa u okviru Save As odaberite format koji želite upotrijebiti: želite li potpunu prenosivost podataka, najbolje je izabrati univerzalne formate poput TEXT ili RTF. Također, na raspolaganju vam je i Outlookov "nativni" format za kontakte (koji ima smisla samo ukoliko kontakte prebacujete u neki drugi Outlook).

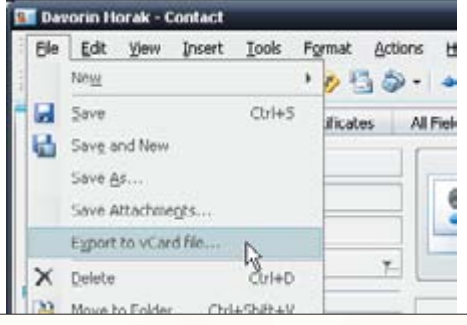

3: Želite li pak kontaktne eksportirati u obliku u kojem će najlakše biti prebačene u bilo koji drugi PIM program, na PC računalu, dlanovniku ili čak mobitelu, odaberite format vCard - riječ je o univerzalnom formatu "virtualne posjetnice" sposebno razvijenom upravo za ovu namjenu. Inače, ovaj eksport možete odraditi i brže, direktnim pozivanjem naredbe File - Export to vCard File.